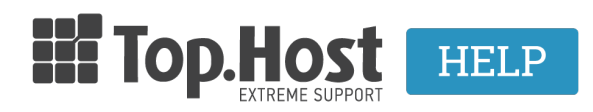

Knowledgebase > Ξεκινώντας > Πως ελέγχω ότι έχει ενημερωθεί ο ISP μου και πλέον το site μου παίζει από την Top.Host;

## Πως ελέγχω ότι έχει ενημερωθεί ο ISP μου και πλέον το site μου παίζει από την Top.Host;

- 2023-01-10 - Ξεκινώντας

Ακολουθώντας τα παρακάτω βήματα, μπορείτε να ελέγξετε αν το site και όλες οι υπηρεσίες σας παίζουν από την Top.Host.

1. Έναρξη (κάτω αριστερά στον υπολογιστή σας).

2. Στο πεδίο αναζήτησης θα πληκτρολογήσετε **cmd** και θα πατήσετε το **enter**.

 Μετά την αναζήτηση θα εμφανιστεί το εικονίδιο cmd.exe το οποίο και θα επιλέξετε. Το cmd εικονίδιο έχει τη μορφή:

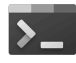

4. Στον κέρσορα που αναβοσβήνει θα πληκτρολογήσετε **ping** θα αφήσετε ένα κενό, θα πληκτρολογήσετε το όνομα του χώρου σας και θα πατήσετε το enter. Για παράδειγμα: **ping top.host** >> **enter** (όπου top.host θα δηλώσετε το όνομα χώρου σας). Σε περίπτωση που ο ISP πάροχός σας έχει ενημερωθεί, θα δείτε πως το ping θα απαντάει με την IP του server της Top.Host από την οποία λειτουργεί το site σας.